[録画再生]をタップします。

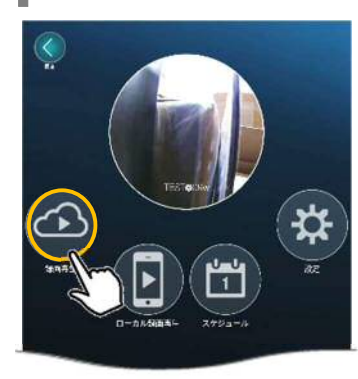

**2** [SD カード録画] または [NAS] をタップします。

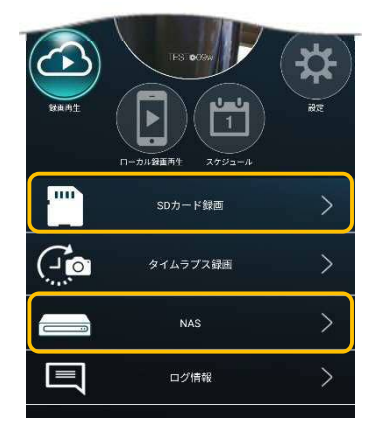

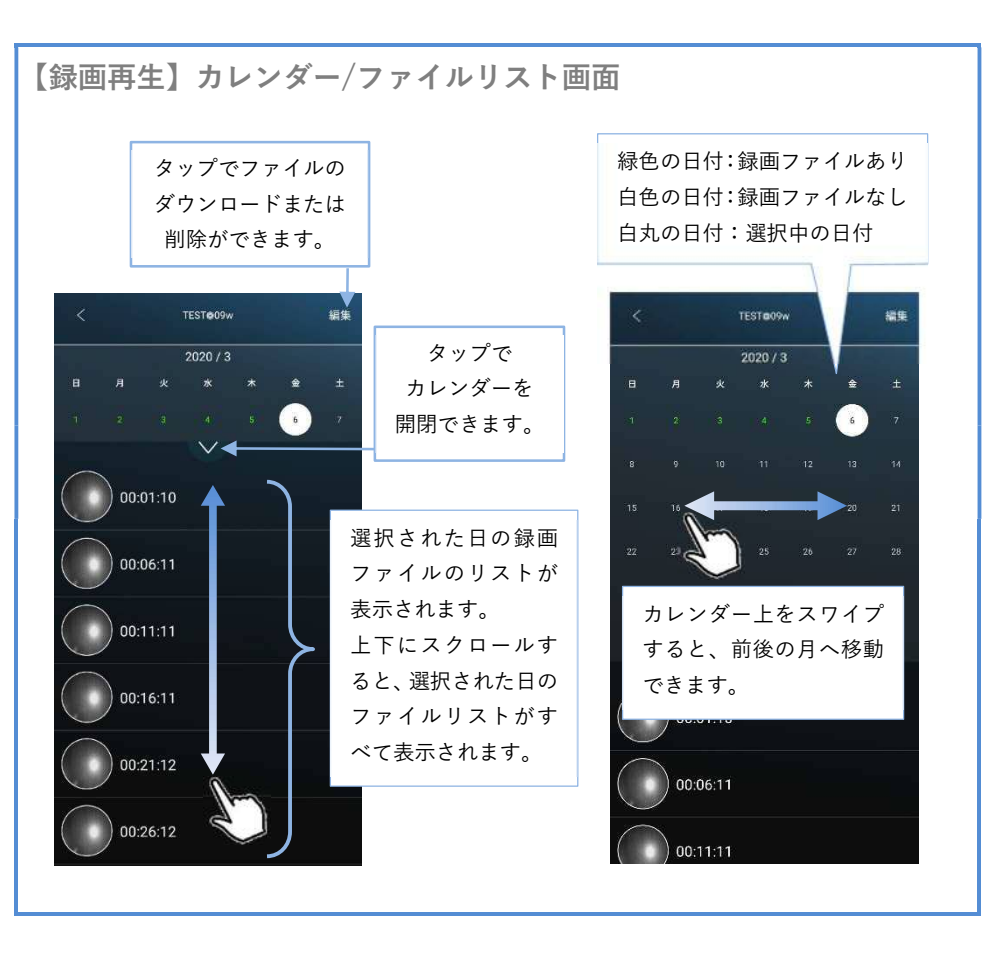

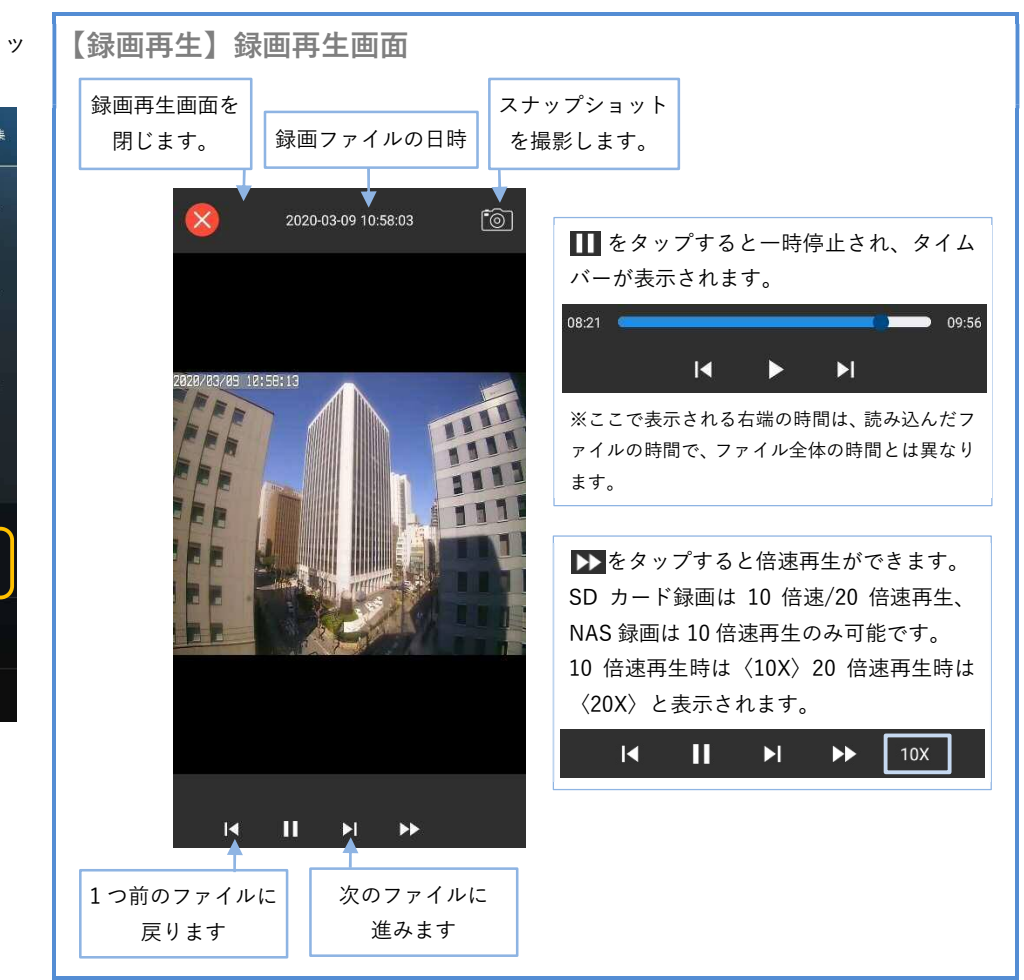

┨ 視聴したい録画ファイルをタッ プします。

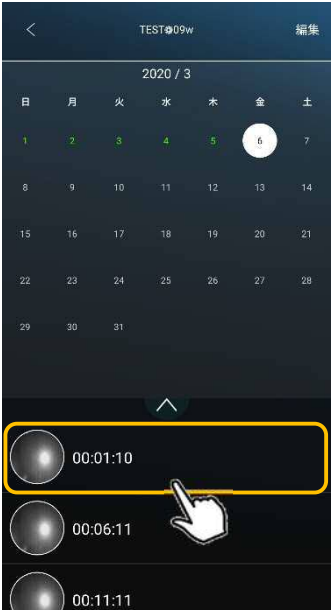